マイナンバーカード(個人番号カード)を電子署名で利用する方法について

申請用総合ソフトにおいてマイナンバーカード(個人番号カード)で電子署名を行うには、申請用総合ソフトのバ ージョンアップ後に、以下の(1)~(3)の事前準備が必要になります。

(1) マイナンバーカード(個人番号カード)の交付を受ける

これまで、公的個人認証サービスに基づく電子証明書は「住民基本台帳カード」に格納されていましたが、 平成 28 年1月以降は、「マイナンバーカード(個人番号カード)」に格納されることとなります。

「マイナンバーカード(個人番号カード)」の交付申請等の詳細は、総務省ホームページの<u>公的個人認証</u> サービスによる電子証明書「住民基本台帳カードの電子証明書を利用されている皆様へ」をご覧ください。

(2) JPKI 利用者クライアントソフトをバージョンアップ(又はインストール)する

公的個人認証サービスが提供している利用者クライアントソフトについて, マイナンバーカード(個人番号 カード)に対応したバージョン 3.0 に更新する必要があります。利用者クライアントソフトの取得方法や動作 環境等については, 公的個人認証サービスポータルサイトをご覧ください。

- (3) IC カードライブラリ登録及び IC カードライブラリ切替
  - 申請用総合ソフトを起動し、「処理状況表示」画面を表示します。
     「ツール」メニューの「オプション」をクリックします。

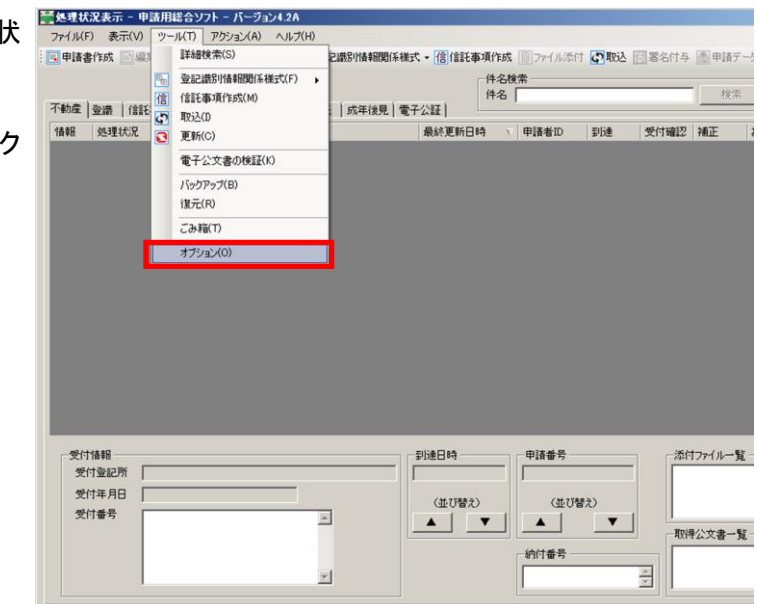

「オプション」画面が表示されるので、
 「IC カード切替」のタブを選択します。

| ☆オプション - 申請用総合ソフト                                                                                                 |             |
|----------------------------------------------------------------------------------------------------|-------------|
| ファイル(E) 編集(E) ヘルプ(H)                                                                                              |             |
| 環境設定 ファイルパス設定 入力支援情報                                                                                              |             |
| すでに登録されているにカードライブジスが表示されます。<br>選択したにカードライブジバ使用できる環境へのの替わります。                                                      |             |
| 「児用するにカードウインフリを切り替えます。                                                                                            |             |
| 使用するICカードライブラリを選択して下さい。                                                                                           |             |
|                                                                                                    |             |
|                                                                                                    |             |
| ──使用するICカードライブラリを登録します。                                                                                           |             |
| 現在インストール済みのICカードを登録します。                                                                                           | 録           |
|                                                                                                    |             |
|                                                                                                    |             |
|                                                                                                    |             |
| ※「適用」ボタンまたは「設定」ボタンをクリックすると、ユーザーアカウント制御画面が表示される場合があり<br>コーザーアカウント制御画面で注意なのプログラムであることを示す「Ministry of Justice」と表示される | ます。<br>ふことを |
| 確認して、「統行」ボタンをグリックしてください。                                                                                          |             |
|                                                                                                    |             |
|                                                                                                    |             |
| 設定開しる                                                                                                    | 道用          |
|                                                                                                    |             |

- マイナンバーカード(個人番号カード)
   の IC カードライブラリを申請用総合ソ フトに登録します。
  - ※ ICカードライブラリは事前にインスト ールしておく必要があります。

「登録」ボタンをクリックします。

- ④「IC カードライブラリの登録確認」画
   面が表示されるので、「OK」ボタンを
   クリックします。
- 「IC カードライブラリの登録完了」画 面が表示されるので、「OK」ボタンを クリックします。

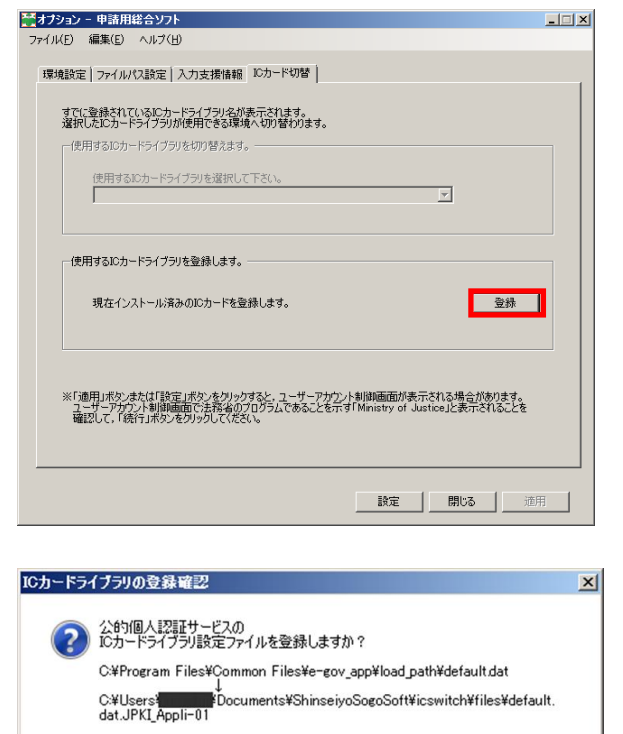

OK

キャンセル

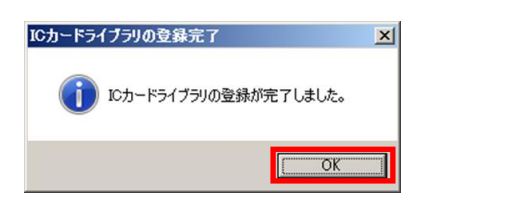

⑥「オプション」画面に戻ります。
「使用する IC カードライブラリ」欄から、「公的個人認証サービス(個人番号カード)」を選択し、「適用」ボタンをクリックします。

| 環境設定 ファイルパス設定 入力支援情報 10カード切替                                                                                                    |     |
|----------------------------------------------------------------------------------------------------|-----|
| すでに登録されているにカードライブラン名が表示されます。                                                                                                    |     |
| Mailtruににカートライブラリか使用できるMaria(へのり留わります。<br>□ 使用するICカードライブラリを切り替えます。                                                                                                    |     |
| 使用するためードライブラルを避けして下ない。                                                                                                    |     |
| 公的個人認証サービス(個人番号カード)                                                                                                    |     |
|                                                                                                    |     |
| 使用する30カードライブラリを登録します。                                                                                                    |     |
| 現在インストール済みのICカードを登録します。                                                                                                    |     |
|                                                                                                    |     |
| ※「適用」ボヤノまたは「静室」ボヤッタグリックオスと、コーザーアオウノト制御画面が表示される場合があります。                                                                                                    |     |
| ユーザーアカウント制御画面で注約者のプログラムであることを示す「Ministry of Justice」と表示されることを<br>確認して、「統行」ボタンをクリックしてください。                                                                                                    |     |
|                                                                                                    |     |
|                                                                                                    | _   |
| 設定開じる通用                                                                                                    |     |
| ジャオナション - 申請用総合ソフト                                                                                                    | _10 |
| ファイル(E) 編集(E) ヘルプ(出)                                                                                                    |     |
| 環境設定(ファイルバス設定)入力支援情報 【Cカード切替】                                                                                                    |     |
|                                                                                                    |     |
| すでに登録されているICカードライブラリ名が表示されます。                                                                                                    |     |
| すでに登録されているにカードライブラル名が表示されます。<br>選択したにカードライブラルが使用できる環境へもの替わります。<br>一体田オスドウードライブラリた4回5巻きます                                                                                                    |     |
| すでに登録されているにカードライブラリ名が表示されます。<br>違択したにカードライブラリが使用できる環境へ切り替わります。<br>使用するにカードライブラリを切り替えます。                                                                                                    |     |
| すでに登録されているにカードライブラリ名が表示されます。<br>違訳したにカードライブラリが使用できる環境へなりの替わります。<br>使用するにカードライブラリを望いてきます。<br>使用するにカードライブラリを望訳して下さい。                                                                                                    |     |
| すでに登録されているにカードライブラリなが表示されます。<br>違訳したにカードライブラリが使用できる環境へが可替わります。<br>使用するにカードライブランを切り替えます。<br>使用するにカードライブランを違択して下さい。<br>「公約1個人121証サービスく個人番号カード)<br>エ                                                                                                    |     |
| すでに登録されているにカードライブラリなが表示されます。<br>違沢したにカードライブラリが使用できる環境への引替わります。<br>使用するにカードライブラリを強択して下さい。<br>【注目するにカードライブラリを選択して下さい。<br>【注目前人記録サービス(個人番号カード) ▼                                                                                                    |     |
| すでに登録されているにカードライブラリなが表示されます。<br>違訳したにカードライブラリを使用できる環境へもの替わります。<br>使用するにカードライブラリを確認して下さい。<br>「公舎り個人120証サービスく個人番号カード〉<br>使用するにカードライブラリを登録します。                                                                                                    |     |
| すでに登録されているにカードライブラジをが表示されます。<br>違訳したにカードライブラジを使用できる環境へのの替わります。<br>使用するにカードライブラジを選択して下さい。<br>(使用するにカードライブラジを選択して下さい。<br>(使用するにカードライブラジを選択して下さい。<br>「公的1個人に20話サービス(個人番号カード)<br>「<br>使用するにカードライブラジを登録します。<br>現在インストール済みのICカードを登録します。<br>登録                                                                                                    |     |
| すでに登録されているにカードライブラジをが表示されます。<br>違訳したにカードライブラジを切替えます。<br>使用するにカードライブラジを被切替えます。<br>使用するにカードライブラジを選択して下さい。<br>「公約個人認証サービス(個人番号カード)<br>「<br>使用するにカードライブラジを登録します。<br>現在インストール済みのICカードを登録します。<br>重録                                                                                                    |     |
| すでに登録されているにカードライブラルを小表示されます。<br>違訳したにカードライブラルを切替えます。<br>使用するにカードライブラルを選択して下さい。<br>【公判個人記録サービス(個人番号カード)<br>▼<br>使用するにカードライブラルを登録します。<br>現在インストール液みのICカードを登録します。<br>登録                                                                                                    |     |
| すてに登録されているにカードライブラリなが表示されます。<br>違訳したにカードライブラリを切替えます。<br>使用するにカードライブラリを選択して下さい。<br>(使用するにカードライブラリを選択して下さい。<br>(使用するにカードライブラリを登録します。<br>使用するにカードライブラリを登録します。<br>現在インストール液みのにカードを登録します。<br>第10年日になったたった「設定」ボタンをグリックすると、ユーザーアカワント刺劇画面が表示される場合があります。<br>3-ザーブカワント刺劇画面で活然後のブログラムであることを示ず「Ministry of Justice」と表示されることを<br>確認して、「統行」ボタンをグリックしてください。 |     |
| すてに登録されているにカードライブジンをが壊えく切替りのます。<br>違訳したじカードライブジンを切替えます。<br>使用するにカードライブジンを強切して下さい。<br>公約個人記2証サービス(個人番号カード)<br>使用するにカードライブジンを登録します。<br>現在インストール消みのにカードを登録します。<br>第二の用いたのしまたはご設定に広かったりルクすると、ユーザーアナゲン・小刺卵画面が表示される場合がかります。<br>ユーザーアナゲン・刺卵画面で活在後のブログラムであることを示す「Ministry of Justice」と表示されることを                                                       |     |

- 🗆 ×

🧱オブション - 申請用総合ソフト

⑦「設定」ボタンをクリックし、「処理状況 表示」画面に戻ります。

> ※「設定」ボタンをクリックすると、 「オプション」画面で行った変更を設 定し、「オプション」画面を閉じます。

※以上で,事前準備は終了です。